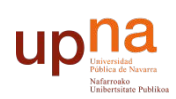

Biblioteca Liburutegia

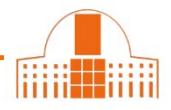

## 1.- En ORCID ir a **Obras** $\rightarrow$ **Agregar obras** $\rightarrow$ Buscar y enlazar

| ↔ Obras (0)                                        | + Agregar obras       |
|----------------------------------------------------|-----------------------|
| No ha agregado ninguna obra, agregar algunas ahora | 💠 Buscar y enlazar    |
|                                                    |                       |
|                                                    | 🕂 Enlazar manualmente |
|                                                    |                       |

## 2.- Seleccionar Importar Obras desde CrossRef

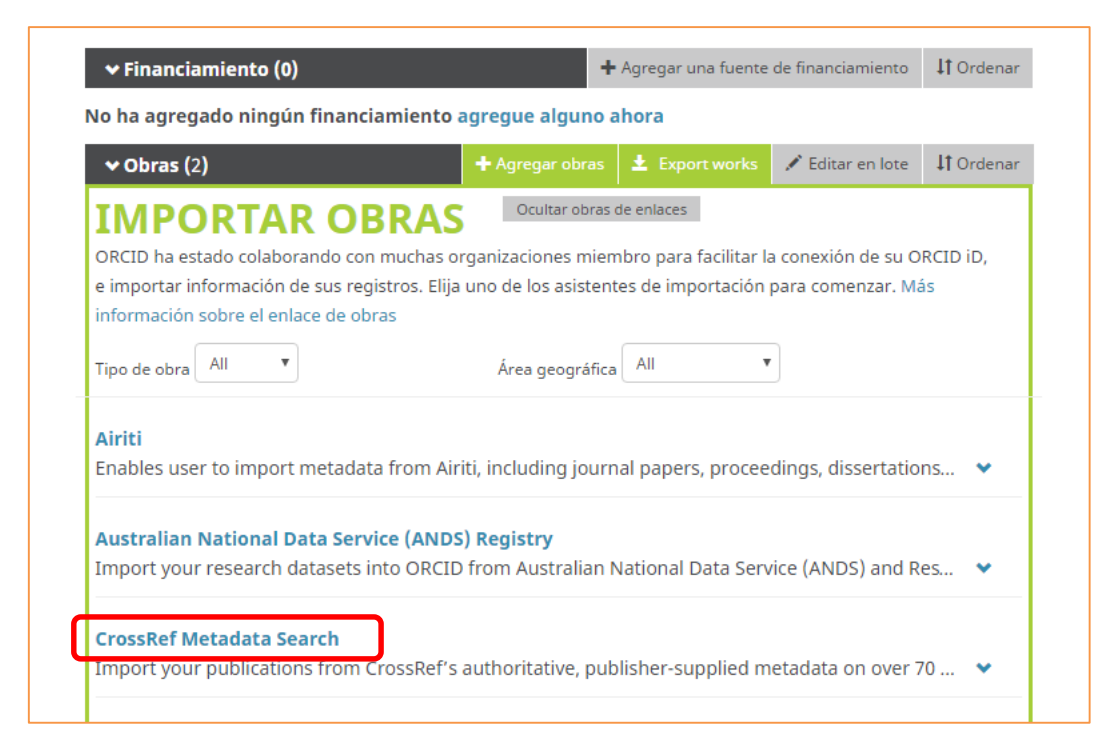

3.- Pinchar en Autorizar.

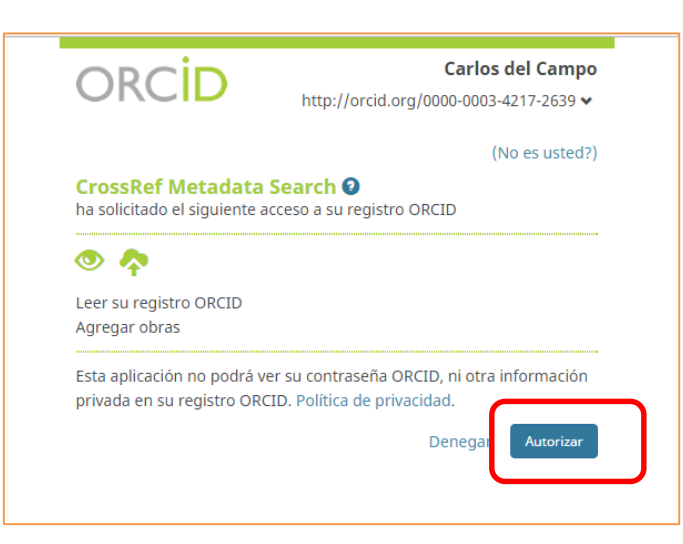

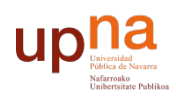

Biblioteca Liburutegia

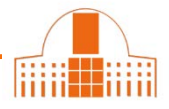

4.- Compruebe las referencias que CrossRef le sugiere como propias, o realice las búsquedas necesarias para identificarlas, y exporte a su ORCID aquellas que lo sean.

| Scrossref                 | Q Carlos del Campo                                                                                                    |  |
|---------------------------|----------------------------------------------------------------------------------------------------|--|
| TYPE                      | SORT BY: RELEVANCE PUBLICATION YEAR                                                                                        |  |
| Journal Article (472,127) |                                                                                                    |  |
| Chapter (41,432)          | Arte y podogogia                                                                                                    |  |
| Conference Paper (25,090) | Ane y pedagogia                                                                                                    |  |
| Dissertation (3,005)      | Journal Article published 5 Jun 2014 in CALLE14: revista de investigación en el campo del arte volume 8 issue 12 on page 8 |  |
| Dataset (2,473)           | Authors: Carlos Carlos Osorio                                                                                              |  |
| Book (1,661)              | 25 https://doi.org/10.14483/udistrital.jour.c14.2014.1.a01 v Actions (2 ADD TO GROID                                       |  |
| Monograph (1.038)         |                                                                                                    |  |
| Report (938)              | Pabellón del I.N.I. Feria Internacional del Campo. Madrid                                                                  |  |
| Component (874)           | Journal Article published 30 Dec 1958 in Informes de la Construcción volume 11 issue 106 on pages 75 to 84                 |  |
| Entry (680)               | Authors: Juan B. Esquer, Francisco Bellosillo, Carlos Fernández Casado                                                     |  |
| YEAR                      | C https://doi.org/10.3989/ic.1958.v11.106.5462                                                                             |  |
| 2016 (51,927)             |                                                                                                    |  |
| 2015 (46,777)             | Del Campo a la Mesa. Residuos Farmacéuticos en Alimentos                                                                   |  |
| 2014 (42,071)             | Journal Article published 26 Feb 2005 in ConClencia volume 1 issue 11                                                      |  |
| 2013 (37,149)             | Authors: Carlos Boonio                                                                                                    |  |
| 2012 (33,556)             | Plantes, current lengtor                                                                                                   |  |
| C 2011 (30,658)           | to nitps //doc.org/10.1440/arcc.v1i11.2150 • Victions • Victions                                                           |  |
| CT 0010 107 000           |                                                                                                    |  |

¿Necesita ayuda? Pregunte a la Oficina de Referencia:

teléfonos 948 16 9745 / 9072 / 9070 correo electrónico <u>referencia.bupna@unavarra.es</u>